Activité Machine Learning – FICHE ÉLÈVE

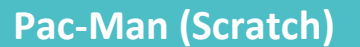

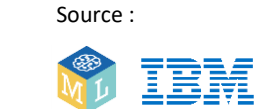

Adaptée par :

Le but de ce projet est d'apprendre à l'ordinateur à jouer à Pac-Man et à gagner.

Vous ne donnerez à l'ordinateur aucune instruction sur la façon de jouer, les objectifs ou les règles du jeu mais vous lui apprendrez à jouer en jouant vousmême. Lorsque l'ordinateur aura « vu » à un nombre suffisant de parties, il pourra commencer à jouer seul.

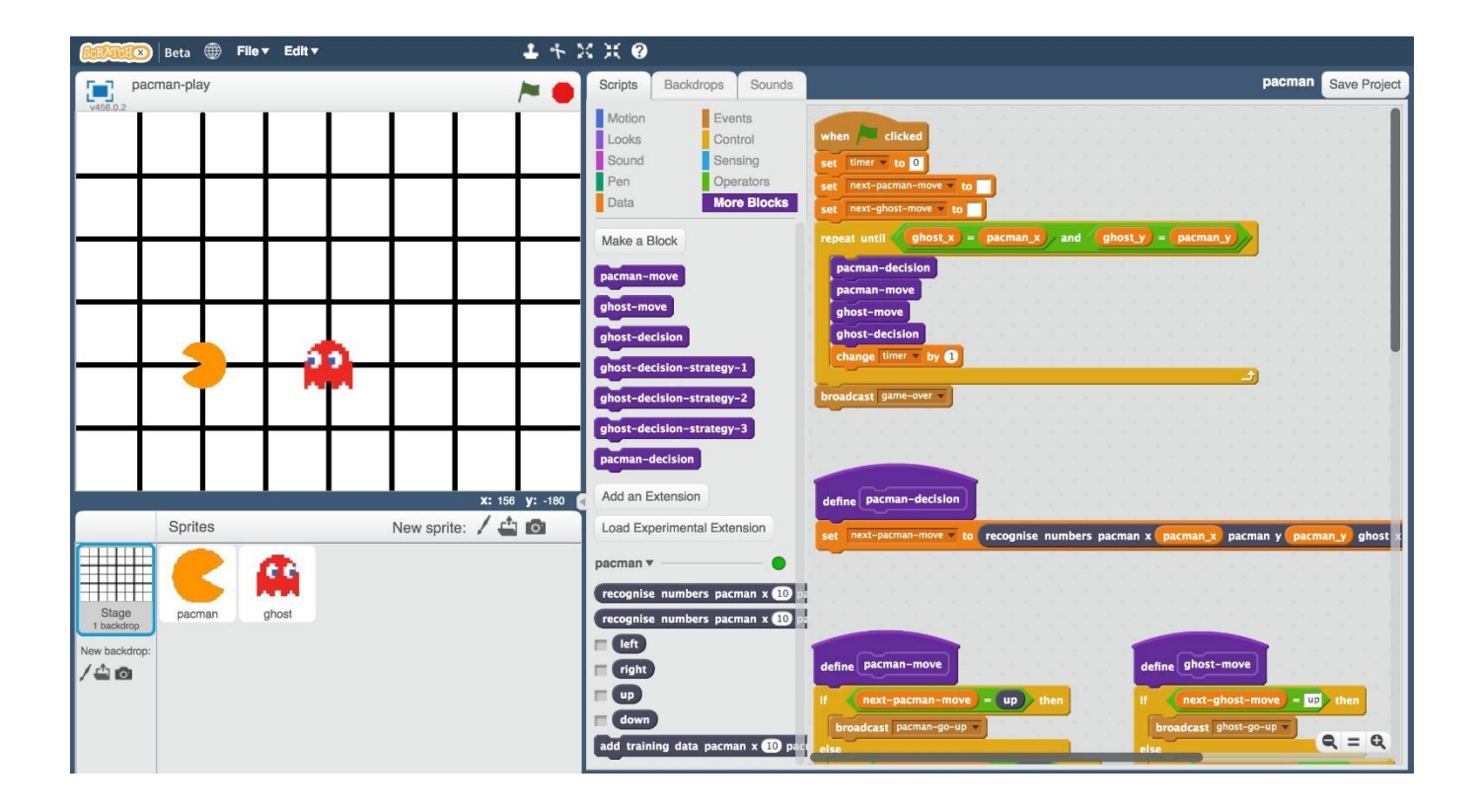

Cette feuille de travail est sous licence Creative Commons Attribution Non-Commercial Share-Alike http://creativecommons.org/licenses/by-nc-sa/4.0/

### Etape 1

Ouvrez un navigateur Web et allez à https://machinelearningforkids.co.uk/scratchx

### Etape 2

Ouvrez le modèle projet Pac-Man. Cliquez sur **Modèles de projet-> Pac-Man** 

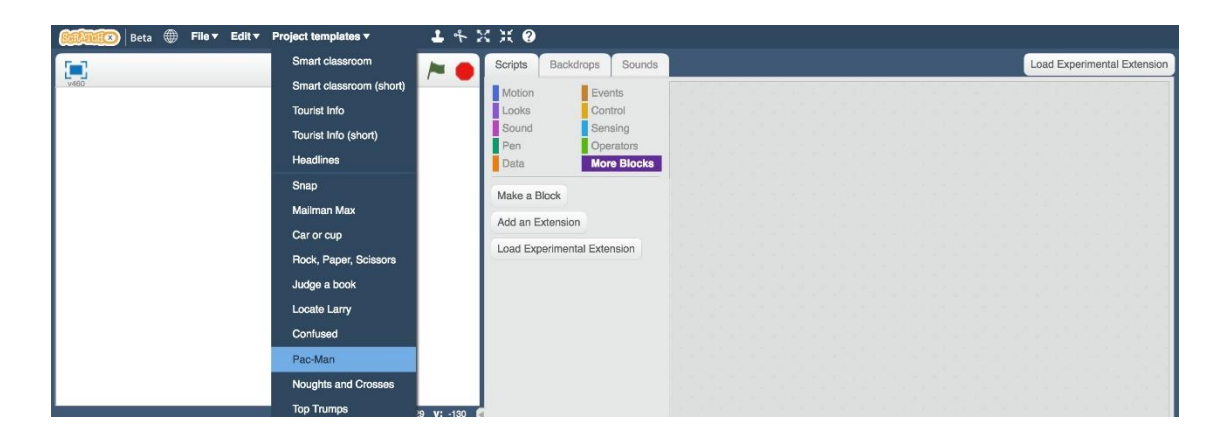

Cliquez sur le bouton plein écran puis sur le drapeau vert.

| Beta 🌐 File 🛛 Edit 🕶 🕹 👫 🕽 | ж ж <b>0</b>                                                                                                    |                                                                                                    |
|----------------------------|----------------------------------------------------------------------------------------------------|----------------------------------------------------------------------------------------------------|
| pacman 🎽 🔴                 | Scripts Costumes Sounds                                                                                                    | Load Experimental Extension                                                                                                    |
| x: 219 y: 54               | Motion    Events      Looks    Control      Sound    Gensing      Operators    More Blocks      Make a Block    mext-parman-move      Add an Extension    when 1 receive parman-go-upp      Load Experimental Extension    when 1 receive garman-go-upp      When 1 receive garman-go-upp    it for the garman-go-upp      When 1 receive garman-go-upp    it for the garman-go-upp      When 1 receive garman-go-upp    it for the garman-go-upp      When 1 receive garman-go-upp    it for the garman-go-upp      When 1 receive garman-go-upp    it for the garman-go-upp      When 1 receive garman-go-upp    it for the garman-go-upp      When 1 receive garman-go-upp    it for the garman-go-upp      When 1 receive garman-garman    garman-garman      When 1 receive garman-garman    garman-garman      When 1 receive garman-garman    garman-garman      Start 1 receive garman-garman    garman-garman | gefne (81-pacman.move)      set x to (pacman.x * (2) + (20)      set y to (pacman.y * (2) + (20)      when 1 receive (pacman.go-right * [])      [] (pacman.x * (2) + (20)      when 1 receive (pacman.go-right * [])      [] (pacman.x * (2) + (20)      when 1 receive (pacman.go-right * [])      [] (pacman.x * (2) + (20)      when 1 receive (pacman.go-right * [])      [] (pacman.x * (2) + (20)      when 1 receive (pacman.go-right * [])      (part = 1 receive (pacman.go-right * [])      (part = 1 receive (pacman.go-right * [])      (part = 1 receive (pacman.go)-right * [])      (part = 1 receive (pacman.go)-right * [])      (part = 1 receive (pacman.go)-right * [])      (part = 1 receive (pacman.go)-right * [])      (part = 1 receive (pacman.go)-right * [])      (part = 1 receive (pacman.go)-right * [])      (part = 1 receive (pacman.go)-right * [])      (part = 1 receive (pacman.go)-right * [])      (part = 1 receive (pacman.go)-right * [])      (part = 1 receive (pacman.go) * [])      (part = 1 receive (pacman.go) * [])      (part = 1 receive (pacman.go) * [])      (part = 1 receive (pacman.go) * [])      (part = 1 receive (pacman.go) * [])      (part = 1 receive (pacman.go) * []) |
|                            |                                                                                                    |                                                                                                    |

## Etape 4

Faites quelques parties.

*Vous devez déplacer Pac-Man afin d'éviter le fantôme le plus longtemps possible. Pour déplacer Pac-Man, utilisez les touches fléchées du clavier de l'ordinateur. Pour commencer une nouvelle partie, cliquez sur le drapeau vert.* 

## Etape 5

Vous devez choisir un déplacement permettant à Pac-Man d'éviter le fantôme.

# Pac-Man dans Scratch

Le plateau de jeu est quadrillé. Les personnages, Pac-Man et le fantôme, ne peuvent se déplacer que sur les lignes horizontales et les lignes verticales du quadrillage.

La position de chaque personnage est donnée à l'aide de deux nombres :

- le premier, appelé x, pouvant varier de 1 à 7 ;
- le second, appelé y, pouvant varier de 1 à 5.

Sur l'exemple proposé ci-dessous, x = 5 et y = 2.

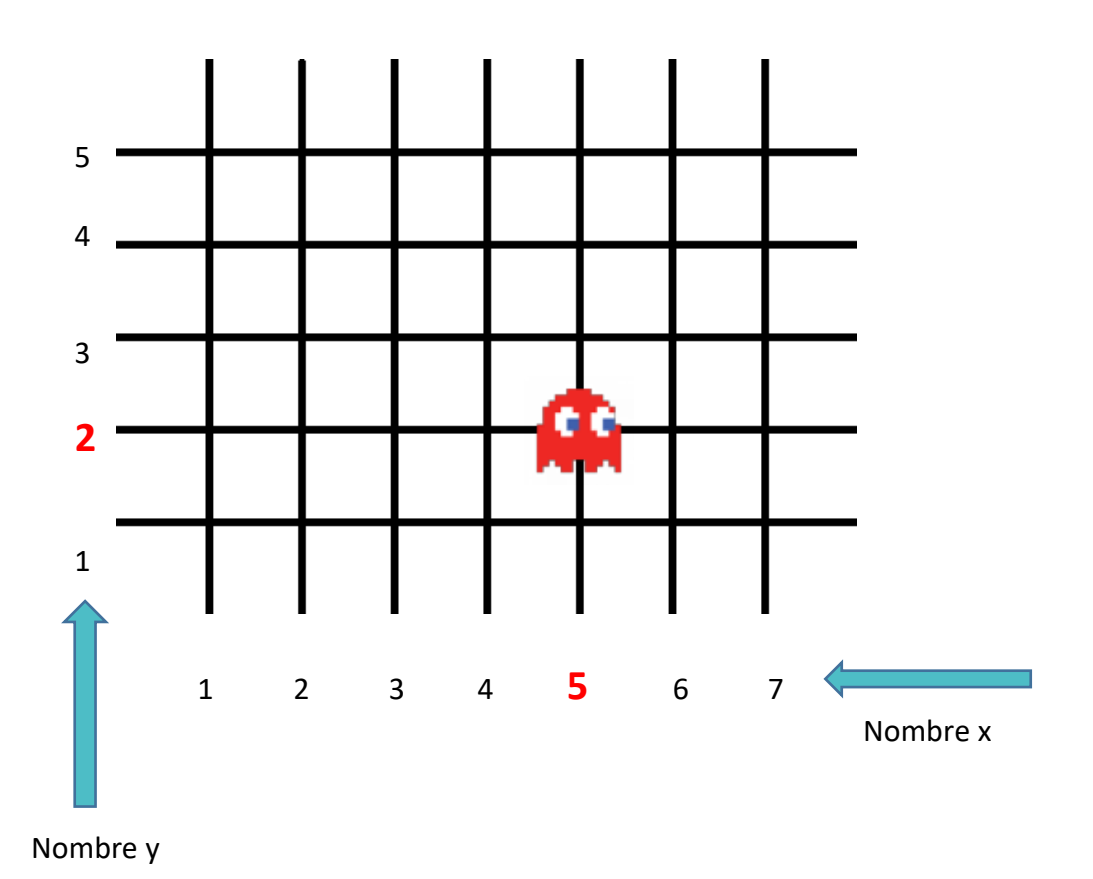

Une partie est en cours. A chaque étape, chaque personnage doit choisir d'aller vers le haut, vers le bas, vers la droite ou vers la gauche (il n'y a pas de déplacement en diagonale).

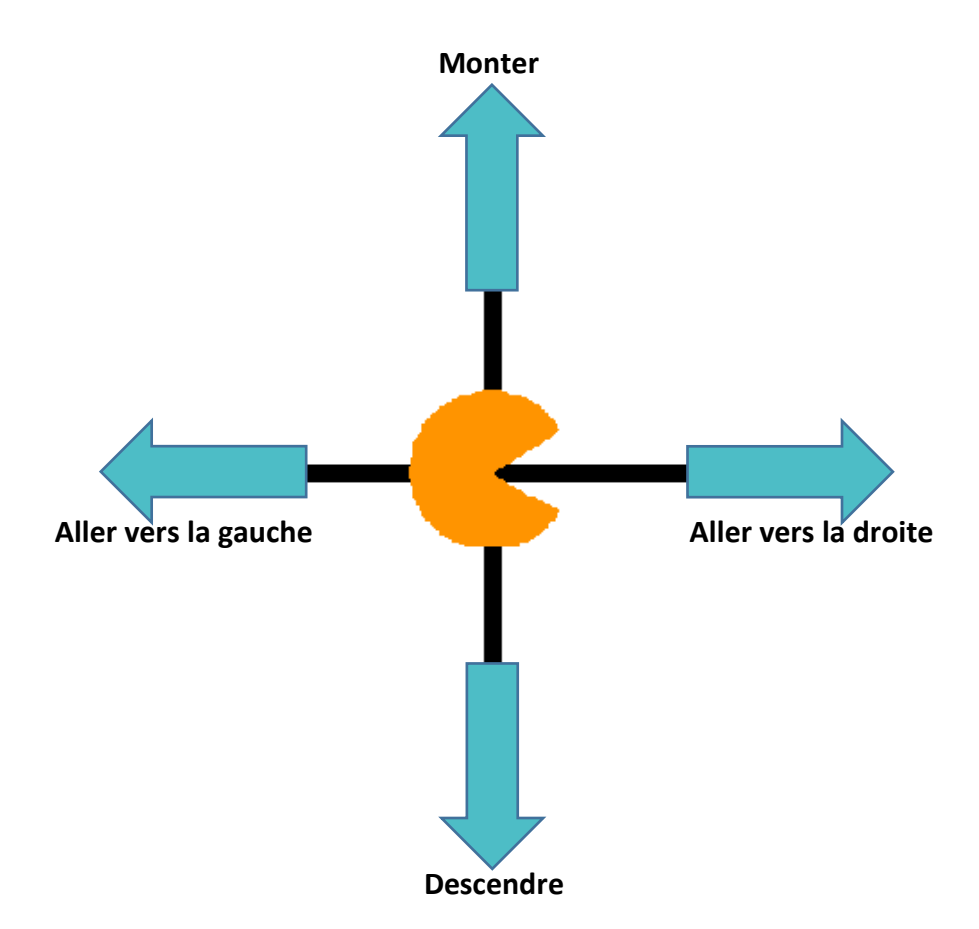

Vous allez maintenant entraîner Pac-Man à éviter le fantôme en lui montrant comment vous jouez.

## Exemple 1

Vous êtes dans cette situation.

![](_page_3_Figure_2.jpeg)

Vous décidez de monter :

| pacman x   | 2 |
|------------|---|
| pacman y   | 2 |
| ghost x    | 5 |
| ghost y    | 3 |
| choice: up |   |

Exemple 2

Vous êtes dans cette situation.

![](_page_3_Figure_7.jpeg)

Vous décidez de descendre :

| pacman x   | 5  |
|------------|----|
| pacman y   | 5  |
| ghost x    | 2  |
| ghost y    | 5  |
| choice: do | wn |

L'ordinateur va enregistrer les décisions que vous prenez lorsque vous jouez. Plus vous jouerez, plus l'ordinateur apprendra à éviter le fantôme.

## Etape 6

Fermez la page Scratch.

## Etape 7

Dans un navigateur Web, allez à https://machinelearningforkids.co.uk/

### Etape 8

Cliquez sur « Démarrer ».

### Etape 9

Cliquez sur « **Connexion** » puis entrez votre nom d'utilisateur et votre mot de passe.

Si vous n'avez pas de nom d'utilisateur, demandez à votre professeur de vous en créer un. Si vous avez oublié votre nom d'utilisateur ou votre mot de passe, demandez à votre professeur de le réinitialiser à votre place.

## Etape 10

Cliquez sur « Projets » dans la barre de menu supérieure.

# Etape 11

Cliquez sur le bouton « + Ajouter un nouveau projet ».

Nommez votre projet « pacman » et configurez-le pour apprendre à reconnaître les « nombres ».

| ml-for-kids    | Welcome At | oout Projects | Worksheets | News  | Help | Log Out |                                                                                                    |
|----------------|------------|---------------|------------|-------|------|---------|----------------------------------------------------------------------------------------------------|
|                |            |               | Start      | a nev | w ma | achine  | learning project                                                                                                    |
| Project Name * | an         |               |            |       |      |         |                                                                                                    |
| Recognizing *  | ers        |               |            |       |      |         | ~                                                                                                    |
| ADD A VAL      | UE         |               |            |       |      |         | Start to describe the values that you'll include with each example to train the computer with by clicking the 'Add a value' button. |
| Etape 13       |            |               |            |       |      |         | CREATE CANCEL                                                                                                    |

Cliquez sur « Ajouter une valeur », appelez-la « pacman x » puis choisissez son type « nombre ».

| Value 1 *         | Type of value * |   |                                                                                         | $\mathbf{x}$ |
|-------------------|-----------------|---|-----------------------------------------------------------------------------------------|--------------|
| pacman x          | number          | • | If pacman x can be described as numbers, choose "number".                               |              |
|                   |                 |   | If it can be described as choosing from<br>a few options, choose "multiple-<br>choice". |              |
| ADD ANOTHER VALUE |                 |   |                                                                                         |              |

# Etape 14

Cliquez sur « **Ajouter une autre valeur** » puis répétez l'étape 13 de façon à définir les valeurs « **pacman y** », « **fantôme x** » et « **fantôme y** ».

| Project Name*         |                           |     | 13                   | Give your project a name to describe what sort of t teach the computer to recognise. | hing you'll try to |
|-----------------------|---------------------------|-----|----------------------|--------------------------------------------------------------------------------------|--------------------|
| Recognizing*          |                           |     |                      | -                                                                                    |                    |
| numbers               |                           |     |                      |                                                                                      | •                  |
| Value 1 *<br>pacman x | Type of value *<br>number | , × | Value 2*<br>pacman y | Type of value * number                                                               | <b>`</b> ®         |
| Value 3 *<br>ghost x  | Type of value * number    | Ĵ.  | Value 4 *<br>ghost y | Type of value *                                                                      | , ×                |
| ADD ANOTHER VALUE     |                           |     |                      |                                                                                      |                    |
|                       |                           |     |                      | CREATE                                                                               | CANCEL             |
|                       |                           |     |                      |                                                                                      |                    |

Cliquez sur « Créer ».

## Etape 16

Vous devez voir « pacman » dans la liste de vos projets. Cliquez dessus.

![](_page_5_Picture_4.jpeg)

# Etape 17

### Cliquez sur le bouton Entraîner

| M L | About P             | rojects Worksheets                     | s News        | Help Log Out                    |                                             |     |                                  |                                                        | Language       |
|-----|---------------------|----------------------------------------|---------------|---------------------------------|---------------------------------------------|-----|----------------------------------|--------------------------------------------------------|----------------|
|     |                     |                                        |               |                                 | "pacman                                     | n   |                                  |                                                        |                |
|     |                     |                                        |               |                                 |                                             |     |                                  |                                                        |                |
|     |                     | Train                                  |               | Learn                           | & Test                                      |     | ]                                | Make                                                   |                |
|     | Collect<br>want the | t examples of what<br>computer to reco | you<br>gnise. | Use the exam<br>computer<br>nun | ples to train the<br>to recognise<br>nbers. | Use | the machine lean<br>a game or ap | ning model you've traine<br>op, in Scratch or in Pythc | d to make<br>n |
|     |                     | Train                                  |               | Lear                            | n & Test                                    |     |                                  | Make                                                   |                |
|     |                     |                                        |               |                                 |                                             |     |                                  |                                                        |                |

# Etape 18

Cliquez sur « + Ajouter une nouvelle étiquette » et créez une étiquette appelée « gauche ». Dans ce cadre, seront rassemblés des exemples de position de Pac-Man et du fantôme lorsque vous allez à gauche.

![](_page_5_Picture_10.jpeg)

Cliquez à nouveau sur « + Ajouter une nouvelle étiquette » et créez trois autres étiquettes pour les trois autres mouvements du jeu « droite », « haut » et « bas ».

![](_page_6_Figure_2.jpeg)

## Etape 20

Cliquez sur le lien « < Revenir au projet ».

### Etape 21

Cliquez sur le bouton « Faire » puis sur le bouton « Scratch ».

### Etape 22

Cliquez sur le bouton Aller directement dans Scratch

Un avertissement vous dira que vous n'avez pas encore entraîné l'ordinateur. C'est normal. Vous allez utiliser Scratch pour le faire.

![](_page_6_Picture_10.jpeg)

Vous devez voir de nouveaux blocs dans la section « Plus de blocs » de votre projet « pacman ».

![](_page_7_Picture_2.jpeg)

# Etape 24

Ouvrez de nouveau le modèle de projet Pac-Man. Cliquez sur **Modèles de projet-> Pac-Man** 

#### Etape 25

Cliquez sur la « scène » et recherchez le script « lorsque le drapeau vert est cliqué » qui définit les constantes « gauche », « droite », « haut », « bas ».

| Beta 🌐 File 🔻 Edit 🔻 Project templates 🔻 | 4 * X X @                                                                                                    |                                                                                                    |
|------------------------------------------|----------------------------------------------------------------------------------------------------|----------------------------------------------------------------------------------------------------|
| pacman                                   | Scripts Backdrops Sounds                                                                                                    | pacman Save Project                                                                                                    |
| pacman                                   | Scripts  Backdrops  Sounds    Motion  Events    Looks  Control    Sound  Sensing    Pen  Operators    Data  More Blocks    @host-decision-strategy-3    @host-decision-strategy-1    @host-decision    Parman-move    @host-decision    Parman-decision    Add an Extension    Load Experimental Extension    parman | when is clicked      set into: to is:      et is: to is:      et is: to is:      et is: to is:      et is: to is:      et is: to is:      et is: to is:      et is: to is:      et is: to is:      et is:      et is: |
| Stage<br>1 backdrop                      | recognise numbers pacman x 10 pe<br>recognise numbers pacman x 10 pe<br>left                                                                                                    | set next-pacman-move v to down set next-pacman-move v to left                                                                                                    |
| 1.4.                                     | right                                                                                                    | define pacman-decision                                                                                                    |

## Etape 26

Modifiez le script pour utiliser vos nouveaux blocs.

![](_page_8_Picture_0.jpeg)

Trouvez le bloc personnalisé « pacman-décision ».

| Beta 🌐 File 🔻 Edit 🔻 | Project templates 🔹 🕹 🛧 💥 🧭                                                                                                    |                    |
|----------------------|----------------------------------------------------------------------------------------------------|--------------------|
| pacman 🛌 🔴           | Scripts Backdrops Sounds                                                                                                    | acman Save Project |
| Ever bandrape:       | Scripti Backdrops    Sounds    P      Moton    Events      Looks    Control      Data    Grants      Moto Block    et al. (close)      Moto Block    et al. (close)      Motot decision = strategy=2    et al. (close)      (bbst:-decision = strategy=2)    et al. (close)      (bbst:-decision = strategy=2)    et al. (close)      (bbst:-decision = strategy=2)    et al. (close)      (bbst:-decision)    et al. (close)      (bbst:-decision)    et al. (close)      (bbst:-decision)    et al. (close)      (bbst:-decision)    et al. (close)      (bbst:-decision)    et al. (close)      (bbst:-decision)    et al. (close)      (bbst:-decision)    et al. (close)      (bbst:-decision)    et al. (close)      (classe)    et al. (close)      (classe)    et al. (close)      (classe)    et al. (close)      (classe)    et al. (close)      (classe)    et al. (close)      (classe)    et al. (close)      (classe)    et al. (close)      (classe)    et al. (close) | Save Project       |
|                      | porman    when idom arrow key pressed      recognise numbers parman s ()) pr    pr      (eff.<br>) rgipta    pr      (off.)    pr      (down)    dofna      addr raining data parman x ()) par    pr                                                                                                    |                    |

## Etape 28

Mettez à jour le bloc « pacman-décision » pour ajouter chaque mouvement que vous effectuez à vos données de formation en apprentissage machine.

| ~~ <u>····</u>         |              |         |       |      |       |      |        |       |     |       |     |       |          |       |       |       |      |
|------------------------|--------------|---------|-------|------|-------|------|--------|-------|-----|-------|-----|-------|----------|-------|-------|-------|------|
| define pacman-decision | J Marian     |         |       |      |       |      |        |       |     |       |     |       |          |       |       |       |      |
| f not next-pacma       | an-move) =   | then    |       |      |       |      |        |       |     |       |     |       |          |       |       |       |      |
| add training data pac  | :man x pacma | n_x pac | man y | pacm | nan_y | ghos | st x ( | ghost | × 9 | phost | y 🧿 | host_ | <b>y</b> | next- | -pacn | nan-r | nove |
|                        |              |         |       |      |       |      |        |       |     |       |     |       |          |       |       |       |      |

# Etape 29

Entraînez l'ordinateur en jouant.

Cliquez sur plein écran puis sur le drapeau vert.

*Faites quelques parties en faisant de votre mieux pour éviter le fantôme. Plus vous jouez, plus l'ordinateur apprend comment déplacer Pac-Man pour éviter le fantôme.* 

Enregistrez votre projet.

Cliquez sur Fichier-> Enregistrer le projet

Nommez votre fichier « pacman-entraînement.sbx » afin de vous souvenir que cette version du projet est celle qui est utilisée pour entraîner Pac-Man.

## Etape 31

Retournez à la page d'entraînement.

### Etape 32

Cliquez sur le lien « **Revenir au projet** » puis cliquez sur « **Entraîner** ». *Vous allez voir tous les exemples qui ont été collectés lorsque vous avez joué.* 

| k lo project                                                                                                    | pacman x 1<br>pacman y 5<br>poorta y 3<br>poorta y 3<br>poorta y 3<br>pacman y 5<br>poorta y 3<br>pacman y 5<br>poorta y 3<br>pacman y 4<br>pacman y 5                                                                                                    | pecman x 1<br>pecman y 1<br>ghost x 6<br>ghost y 4<br>pacman x 1<br>pecman x 1 | pacman x 1<br>pacman y 2<br>ghost x 5<br>ghost y 4<br>pacman x 1<br>pacman y 4 | pectran x 6<br>pectran y 5<br>genera 4<br>genera 6<br>pacran x 6         | + Add new<br>label<br>down<br>pomax 6<br>pomax 4<br>goorx 5<br>poory 5        |
|----------------------------------------------------------------------------------------------------|----------------------------------------------------------------------------------------------------|--------------------------------------------------------------------------------|--------------------------------------------------------------------------------|--------------------------------------------------------------------------|-------------------------------------------------------------------------------|
| pecman x 6<br>pacman y 2<br>groat x 6<br>groat y 4<br>pecman y 1<br>pecman y 1<br>groat y 4<br>groat y 2<br>groat y 2<br>groat y 2<br>groat y 2<br>groat y 2                                                         | pacman x 1<br>pacman y 5<br>poorta y 3<br>poorta y 3<br>poorta y 3<br>poorta y 3<br>poorta y 3<br>poorta y 3<br>poorta y 4<br>poorta y 5<br>poorta y 2<br>poorta y 2 | pecman x 1<br>pecman y 1<br>ghost x 6<br>ghost y 4<br>pecman x 1<br>pecman x 1 | pacman x 1<br>pacman y 2<br>ghost x 5<br>ghost y 4<br>pacman x 1<br>pacman y 4 | paortan x 6<br>paortan y 5<br>gotar 4<br>gotar 4<br>gotar 4<br>paortan 8 | Add new<br>label<br>down<br>pacmary 4<br>ghoat 5<br>ghoat 9<br>5<br>pacmarx 4 |
| pacman x 6<br>pacman y 2<br>ghost x 6<br>ghost y 4<br>pacman y 1<br>pacman y 1<br>pacman y 1<br>ghost x 4<br>ghost y 2<br>ghost x 4<br>ghost y 2                                                                     | Pecrear X 1<br>pecrear X 1<br>pecrear y 5<br>ghost X 3<br>pecrear X 3<br>pecrear X 3<br>pecrear X 3<br>pecrear X 4<br>pecrear X 4<br>pecrear                                                                                                    | pacman x 1<br>postrum y 1<br>ghost x 6<br>ghost y 4<br>pacman x 1              | pacman x 1<br>pacman y 2<br>ghost x 5<br>ghost y 4<br>pacman x 1<br>pacman x 4 | pacman x 6<br>pacman y 5<br>ghoat x 4<br>ghoat y 5                       | pacman x 6<br>pacman y 4<br>ghoat x 5<br>ghoat y 5<br>pacman x 4              |
| pacman x 6 pacman x 5<br>pacman y 2 pacman y 2<br>ghost x 6<br>ghost x 6<br>ghost y 4 ghost y 3<br>pacman x 1<br>pacman y 1<br>pacman y 1<br>ghost y 2 ghost y 2                                                     | pacman x 1 pecman x 2<br>pacman y 5 pecman y 5<br>ghoat x 3 ghoat x 3<br>ghoat y 3 ghoat y 3<br>pacman x 4<br>pecman y 5 pecman y 5                                                                                                    | pecman x 1<br>pecman y 1<br>ghost x 6<br>ghost y 4<br>pecman x 1<br>pecman y 3 | pacman x 1<br>pacman y 2<br>ghost x 5<br>ghost y 4<br>pacman x 1<br>pacman x 4 | pacman x 6<br>pacman y 5<br>ghost x 4<br>ghost y 5<br>pacman x 6         | pacman x 6<br>pacman y 4<br>ghost x 5<br>ghost y 5                            |
| pacmany y 2 pacmany 2<br>ghost x 6<br>ghost y 4 ghost y 3<br>pacman y 1<br>pacman y 1<br>ghost y 2 ghost y 2                                                                                                    | pacmary 5 pacmary 5 pacmary 5 pacmary 5 pacmary 3 ghost 2 ghost 2 ghost 9 3 ghost 9 3 pacmar 4 pacmary 5 pacmary 5 pacmary 5 ghost 2 ghost 2 ghost 3 ghost 3 g                                                                                                    | permany 1<br>ghost x 6<br>ghost y 4<br>perman x 1<br>perman x 1                | pacman y 2<br>ghost x 5<br>ghost y 4<br>pacman x 1<br>pacman y 4               | pacman y 5<br>ghost x 4<br>ghost y 5                                     | pacman y 4<br>ghost x 5<br>ghost y 5                                          |
| phost x 6 ghost x 6<br>ghost y 4 ghost y 3<br>pacman x 4 pacman x 3<br>pacmar y 1 pacmar y 1<br>ghost x 2 ghost x 4<br>ghost y 2 ghost y 2                                                                           | ghost x 3 ghost x 2<br>ghost y 3 ghost y 2<br>parman x 3 pacman x 4<br>pacman y 5 pacman x 4<br>ghost x 2 ghost x 3                                                                                                    | ghost x 6<br>ghost y 4<br>pscman x 1<br>pscman y 3                             | ghost x 5<br>ghost y 4<br>pacman x 1<br>pacman y 4                             | ghost x 4<br>ghost y 5<br>pacman x 6                                     | ghost x 5<br>ghost y 5                                                        |
| ghost y      ghost y      ghost y      3        pacman x      4      pacman x      3        pacman y      1      pacman y      1        ghost x      5      ghost x      4        ghost y      2      ghost y      2 | ghost y 3 ghost y 3<br>pacman x 3 pacman x 4<br>pacman y 5 pacman y 5<br>ghost x 2 ghost x 2                                                                                                    | ghost y 4<br>pacman x 1<br>pacman y 3                                          | ghost y 4                                                                      | ghost y 5<br>pacman x 6                                                  | ghost y 5<br>pacman x 4                                                       |
| pacman x 4 pacman x 3<br>pacman y 1 pacman y 1<br>ghost x 5 ghost x 4<br>ghost y 2 ghost y 2                                                                                                    | pacman x 3 pacman x 4<br>pacman y 5 pacman y 5<br>ghost x 2 ghost x 3                                                                                                    | pacman × 1<br>pecman y 3                                                       | pacman × 1<br>pacman × 4                                                       | pacman × 6                                                               | pacman x 4                                                                    |
| pacman y 1 pacman y 1<br>ghost x 5 ghost x 4<br>ghost y 2 ghost y 2                                                                                                    | pacman y 5 pacman y 5<br>ghost x 2 ghost x 3                                                                                                    | peoman y 3                                                                     | perman v 4                                                                     |                                                                          |                                                                               |
| ghost x 5 ghost x 4<br>ghost y 2 ghost y 2                                                                                                    | ghost x 2 ghost x 3                                                                                                    |                                                                                |                                                                                | pacman y 3                                                               | pacman y 2                                                                    |
| ghost y 2 ghost y 2                                                                                                    |                                                                                                    | ghost x 5                                                                      | ghost x 4                                                                      | ghost x 5                                                                | ghost x 6                                                                     |
|                                                                                                    | ghost y 4 ghost y 4                                                                                                    | ghost y 3                                                                      | ghost y 3                                                                      | ghost y 4                                                                | ghost y 2                                                                     |
| pacman x 2 pacman x 7                                                                                                    | pacman x 5 pacman x 1                                                                                                    | pacman x 1                                                                     | pacman x 1                                                                     | pacman x 7                                                               | pacman x 7                                                                    |
| pacman y 1 pacman y 2                                                                                                    | pacman y 5 pacman y 5                                                                                                    | pacman y 1                                                                     | pacman y 2                                                                     | pacman y 5                                                               | pacman y 4                                                                    |
| ghost x 4 ghost x 7                                                                                                    | ghost x 4 ghost x 1                                                                                                    | ghost x 3                                                                      | ghost x 2                                                                      | ghost x 5                                                                | ghost x 6                                                                     |
| ghost y 1 ghost y 4                                                                                                    | ghost y 4 ghost y 3                                                                                                    | ghost y 1                                                                      | ghost y 1                                                                      | ghost y 5                                                                | ghost y 5                                                                     |
| pacman x 6 pacman x 5                                                                                                    | pacman x 2 pacman x 3                                                                                                    | pacman x 1                                                                     | pacman x 1                                                                     | pacman x 7                                                               | pacman x 6                                                                    |
| pacman y 2 pacman y 2                                                                                                    | pacman y 5 paoman y 5                                                                                                    | pacman y 3                                                                     | pacman y 4                                                                     | pacman y 3                                                               | pacman y 5                                                                    |
| ghost x 7 ghost x 6                                                                                                    | ghost x 1 ghost x 1                                                                                                    | ghost x 1                                                                      | ghost × 1                                                                      | ghost x 7                                                                | ghost x 4                                                                     |
| ghost y 3 ghost y 3                                                                                                    | ghost y 4 ghost y 5                                                                                                    | ghost y 1                                                                      | ghost y 2                                                                      | ghost y 5                                                                | ghost y 5                                                                     |
| pacman x 4 pacman x 3                                                                                                    | pacman x 4 pacman x 5                                                                                                    | pacman x 2                                                                     | pacman x 2                                                                     | pacman × 6                                                               | pacman x 6                                                                    |
| pacman y 2 pacman y 2                                                                                                    | pacman y 5 pacman y 5                                                                                                    | pacman y 2                                                                     | pacman y 3                                                                     | pacman y 4                                                               | pacman y 3                                                                    |
| ghost x 5 ghost x 5                                                                                                    | ghost x 2 ghost x 3                                                                                                    | ghost x 4                                                                      | ghost x 3                                                                      | ghost x 5                                                                | ghost x 6                                                                     |
| ghost y 3 ghost y 2                                                                                                    | ghosty 5 ghosty 5                                                                                                    | ghost y 2                                                                      | ghost y 2                                                                      | ghost y 5                                                                | ghost y 5                                                                     |
| pacman x 6 pacman x 5                                                                                                    | pacman x 6 pacman x 3                                                                                                    | pacman x 2                                                                     | pacman x 3                                                                     | pacman x 6                                                               |                                                                               |

# Etape 33

Cliquez sur le lien « < Revenir au projet ».

### Etape 34

Cliquez sur le bouton « Apprendre & Tester ».

## Etape 35

Cliquez sur le bouton « Entraîner un nouveau modèle d'apprentissage machine ».

| What have you done?                                                                                                    | What's next?                                                                                                    |
|----------------------------------------------------------------------------------------------------|----------------------------------------------------------------------------------------------------|
| You have collected examples of numbers for a computer to use to<br>recognise when numbers are left, right or 2 other classes.<br>You've collected:<br>• 14 examples of left,<br>• 16 examples of right,<br>• 15 examples of up,<br>• 11 examples of down | Ready to start the computer's training?<br>Click the button below to start training a machine learning mod<br>using the examples you have collected so far.<br>(Or go back to the Train page if you want to collect some more<br>examples first.) |
| Info from training computer:                                                                                                    |                                                                                                    |

Retourner à la page Scratch.

Si, par mégarde, vous l'avez fermée, vous pouvez y revenir en procédant comme suit :

- cliquez sur le lien « < Revenir au projet »
- cliquez sur le bouton « Faire »
- cliquez sur le bouton « Scratch »
- cliquez sur le bouton « Ouvrir dans Scratch »
- ouvrez le projet Scratch que vous avez enregistré auparavant avec « Fichier » -> « Charger le projet »

### Etape 37

Cliquez sur l'étape.

![](_page_10_Figure_12.jpeg)

## Etape 38

Supprimez les scripts d'utilisation du clavier car c'est maintenant au tour de l'ordinateur de jouer. Pour supprimer un script, cliquez dessus avec le bouton droit de la souris et choisissez « Supprimer ». Voici les scripts dont vous n'avez plus besoin :

![](_page_11_Picture_0.jpeg)

Modifiez le bloc personnalisé « pacman-décision ».

Vous ne voulez plus que l'ordinateur apprenne à jouer pendant que vous jouez mais qu'il joue lui-même en utilisant ce qu'il a appris.

| define pacman-decision    |           |         |          |          |          |          |            |               |         |         |
|---------------------------|-----------|---------|----------|----------|----------|----------|------------|---------------|---------|---------|
| set next-pacman-move 👻 to | recognise | numbers | pacman x | pacman_x | pacman y | pacman_y | ghost x gh | ost_x ghost y | ghost_y | (label) |
|                           |           |         |          |          |          |          |            |               |         |         |

## Etape 40

Modifiez le script « Cliquez sur le drapeau vert » pour supprimer « attendre 1 seconde ». *Voici ce que vous devez obtenir :* 

| /hen 🦰 clicked                                                                      |              |                  |                                       |   |       |   |     |     |    |                                       |                       |     |             |  |
|-------------------------------------------------------------------------------------|--------------|------------------|---------------------------------------|---|-------|---|-----|-----|----|---------------------------------------|-----------------------|-----|-------------|--|
|                                                                                     |              |                  |                                       |   |       |   |     |     |    |                                       |                       |     |             |  |
| et timer 🔻 to 0                                                                     |              |                  |                                       |   |       |   |     |     |    |                                       |                       |     |             |  |
| et next-pacman-move                                                                 | 🔻 to         |                  |                                       |   |       |   |     |     |    |                                       |                       |     |             |  |
| et next-ghost-move                                                                  | to           | J <sup>a</sup>   |                                       |   |       |   |     |     |    |                                       |                       |     |             |  |
| epeat until ghost                                                                   | <b>x</b> = ( | pac              | man                                   | x | / an  | d | gho | st_ | y) | - (                                   | pa                    | cma | ın_y        |  |
|                                                                                     |              | -                |                                       |   |       |   |     |     | _  |                                       |                       |     |             |  |
| pacman-decision                                                                     |              |                  | 1                                     |   |       |   |     |     |    |                                       | -                     |     |             |  |
| pacman-decision<br>pacman-move                                                      |              |                  |                                       |   |       |   |     |     |    |                                       |                       |     | •           |  |
| pacman-decision<br>pacman-move<br>ghost-move                                        |              | -<br>-<br>-<br>- |                                       |   | · · · |   | •   |     | +  | -                                     | +                     | -   | +           |  |
| pacman-decision<br>pacman-move<br>ghost-move<br>ghost-decision                      |              |                  | *                                     |   |       |   |     |     | •  | · · · · · · · · · · · · · · · · · · · | +                     | •   | +<br>+<br>+ |  |
| pacman-decision<br>pacman-move<br>ghost-move<br>ghost-decision<br>change timer v by | 1            |                  | · · · · · · · · · · · · · · · · · · · |   |       |   |     |     | •  | •<br>•<br>•<br>•                      | +                     | •   | +           |  |
| pacman-decision<br>pacman-move<br>ghost-move<br>ghost-decision<br>change timer by   | 1            |                  |                                       |   |       |   |     |     | •  |                                       | -<br>+<br>-<br>-<br>- |     | •           |  |

Enregistrez votre projet.

Cliquez sur Fichier-> Enregistrer le projet

Nommez le fichier « pacman-jouer.sbx » afin de vous souvenir que cette version du projet est celle où l'ordinateur contrôle Pac-Man.

### Etape 42

Testez l'ordinateur.

Cliquez à nouveau sur plein écran puis sur le drapeau vert. Regardez bien comment Pac-Man s'y prend pour éviter le fantôme maintenant que l'apprentissage de l'ordinateur est terminé.

#### Etape 43

Ouvrez le projet « **pacman-entraînement.sbx** ». N'oubliez pas de sauvegarder d'abord votre projet « pacman-jouer.sbx ». Cliquez sur **Fichier-> Charger le projet** 

#### Etape 44

Entraînez un peu l'ordinateur en faisant quelques parties.

#### Etape 45

Revenez à la page d'entraînement.

#### Etape 46

Allez à la page « Apprendre & Tester ». Cliquez sur le lien « < **Revenir au projet** » puis cliquez sur « **Apprendre & Tester** »

### Etape 47

Cliquez de nouveau sur le bouton « Entraîner un nouveau modèle d'apprentissage machine ».

### Etape 48

Revenez à la page Scratch.

Si, par mégarde, vous l'avez fermée, vous pouvez y revenir en procédant comme suit :

- cliquez sur le lien « < Revenir au projet »
- cliquez sur le bouton « Faire »
- cliquez sur le bouton « Scratch »
- cliquez sur le bouton « Ouvrir dans Scratch »

#### Etape 49

Ouvrez le projet test « pacman-jouer.sbx3 ; Cliquez sur **Fichier-> Charger le projet** 

Testez de nouveau l'ordinateur.

Est-il plus performant avec davantage d'entraînement ?

### Bilan

Vous avez entraîné un ordinateur à jouer à Pac-Man

Vous ne lui avez pas donné les règles du jeu. Vous ne lui avez pas dit qu'il devait éviter le fantôme. Vous ne lui avez pas indiqué les limites de la zone de jeu.

(Les règles du jeu sont dans le jeu avec Scratch mais c'est sans importance car elles n'ont pas été utilisées dans le modèle d'apprentissage machine.)

Au lieu de cela, vous avez montré à l'ordinateur comment jouer à partir des déplacements que vous avez décidé de faire faire à Pac-Man au cours des parties que vous avez jouées.

## Conseils

Parfois, l'ordinateur peut avoir de la chance et trouver un itinéraire sans fin en forme de boucle.
 Dans ce cas, Pac-Man ne perdra jamais.
 Vous pouvez alors appuyer sur le bouton rouge d'arrêt pour stopper la partie.

Vous pouvez être tenté d'atténuer la stratégie du fantôme lorsque vous jouez contre lui.
 Ne le faites pas. L'ordinateur apprend à partir de la façon dont vous jouez. Si vous ne jouez pas bien, il ne pourra pas progresser.
 Si vous voulez que l'ordinateur progresse rapidement, jouez le mieux possible.

- Continuez à jouer. Plus vous ferez de parties, plus l'ordinateur apprendra et progressera.

### Pour aller plus loin

- Ajoutez un autre fantôme
  Vous pouvez augmenter la difficulté du jeu en ajoutant un second fantôme.
- Faites évoluer la zone de jeu
  Vous pouvez agrandir la zone de jeu ou ajouter des obstacles que Pac-Man et le fantôme devront éviter.
- Créez votre propre jeu

Ce que vous venez de faire ne fonctionne pas uniquement avec Pac-Man. A vous d'inventer votre propre jeu dans Scratch puis de de créer un modèle d'apprentissage machine pour que l'ordinateur puisse y jouer.